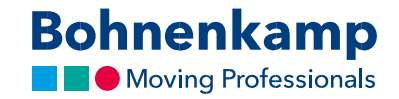

## Paroles maiņa

1. Lai mainītu paroli, augšējā labajā stūrī noklikšķiniet uz "Mans lietotāja konts".

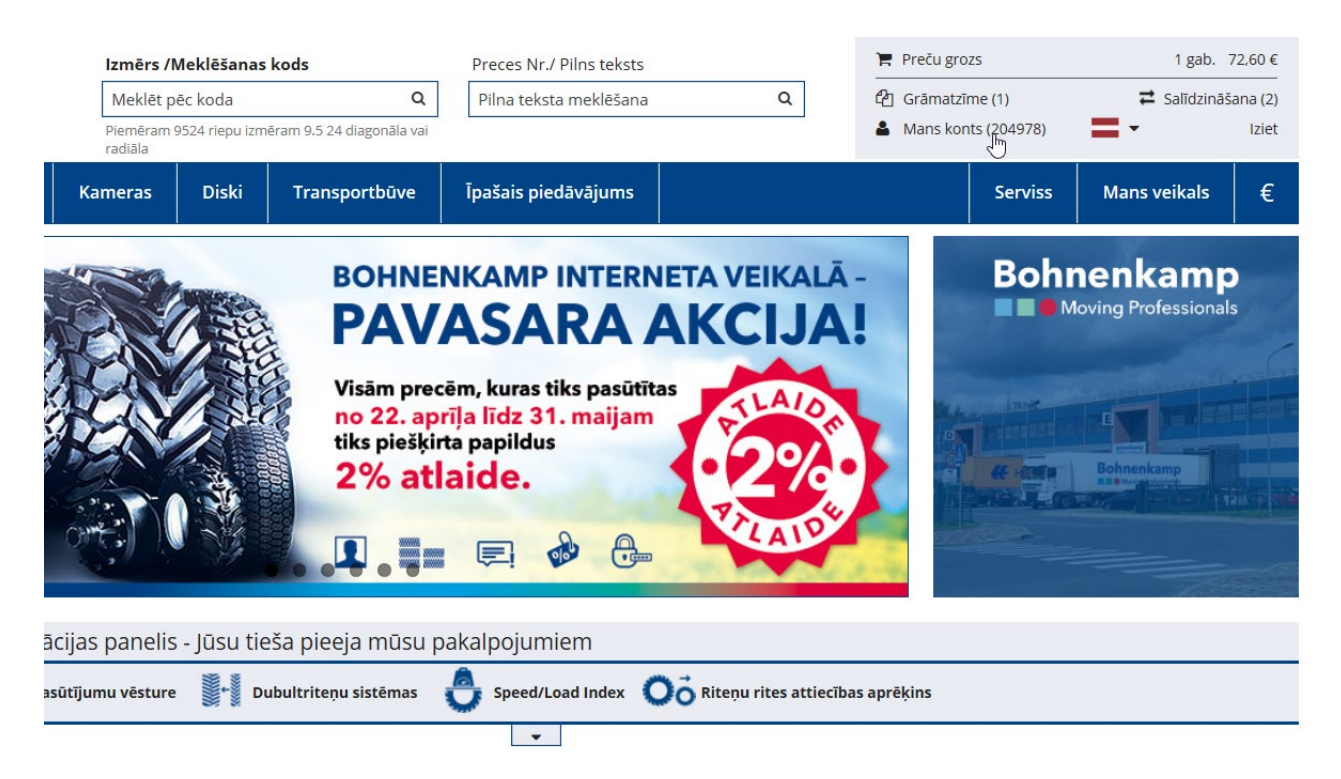

2. Pēc tam izvēlieties pirmo sadaļu "Vadības panelis".

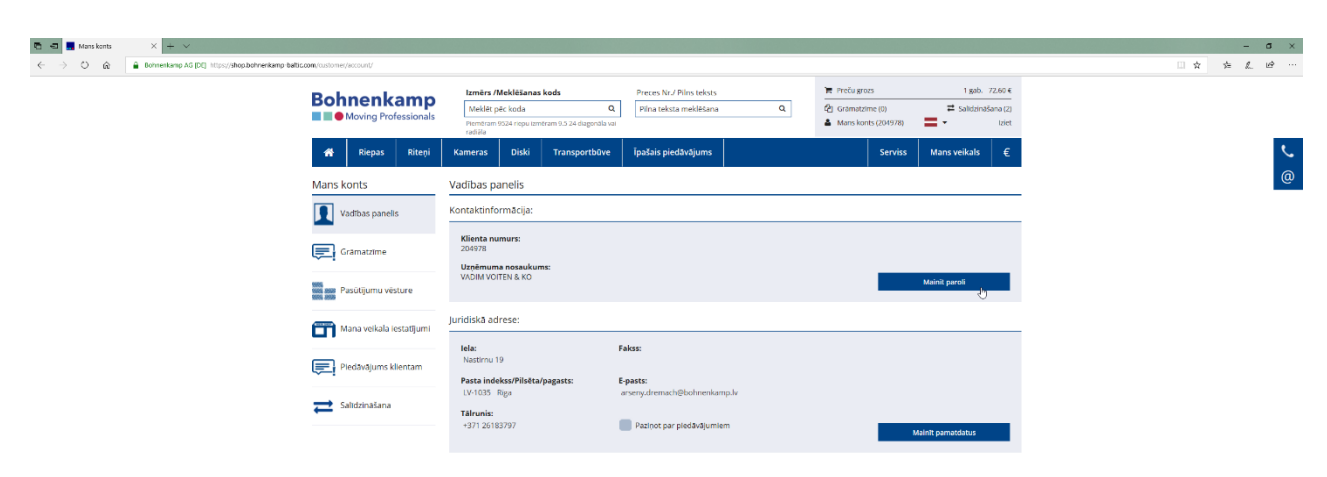

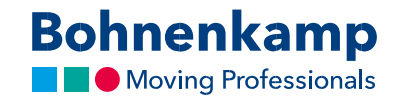

 Tagad pirmajā sadaļā "Kontaktinformācija" varat noklikšķināt uz pogas "Mainīt paroli". Pirmajā laukā ievadiet pašreizējo paroli un apstipriniet to, ievadot vēlreiz. Datu aizsardzības nolūkos parolei ir jāatbilst tālāk minētajām drošu paroļu vadlīnijām.

| < 🖬 🛔 Account Information X + V                                               |                                                                                                    |
|-------------------------------------------------------------------------------|----------------------------------------------------------------------------------------------------|
| A Bohnenkamp AG [D2] https://shop.bohnenkamp.balti.com/oustomer/account/edit/ |                                                                                                    |
| Bohnenkamp<br>Moving Professionals                                            | tamér / Mekkéanas kods Preces Nr / Prins teksis Territoria gradia 1,865,72,85 €   Mellér jek, koda Q Prins teksis mekkéana Q                                                                                         |
| Riepas Riteņi                                                                 | Kameras Diski Transportbüve İpalais piedlavğums Serviss Mans veikals 🧲                                                                                                    |
| Mans konts                                                                    | Mainit paroli                                                                                                    |
| Vadības panelis                                                               | Cienītās dāmas un godātie kungti šajā sadaļā jūs varas iestarīt savu jauno paroli<br>Pašreizējā parole*                                                                                                    |
| Grāmatzīme                                                                    | aună parole *                                                                                                    |
|                                                                               | Paroles drošībai. lūgums pievērst uzmanību mūsu vadilnijām*.                                                                                                    |
| Pasutijumu vesture                                                            |                                                                                                    |
| Mana veikala iestatijumi                                                      | Appropriete jump parter *                                                                                                    |
| Piedāvājums klientam                                                          | Sugladott                                                                                                    |
| Salidzinašana                                                                 | ت]<br>a radušies jautājumi, lūdzu sazinaties ar mums rakstot uz e pasta adresi shop@bohnenkamp.lv .                                                                                                    |
|                                                                               | Malou sadminist avarensis ordinali.<br>Jadio vienna fari prin jadio vienna farole jäböt vienna tirim no sekojožem četram zimju kategorijām:<br>Liete but ir no a klu z<br>- uppa no to krz 7<br>. u ka dicitida rimm |

- 4. Pēc tam saglabājiet izmaiņas, noklikšķinot uz "Saglabāt", lai aktivizētu jauno paroli.
- 5. Tagad esat nomainījis paroli visiem sava uzņēmuma lietotājiem. Lūdzu, informējiet par to kolēģus.